# Como exportar o certificado TLS da captura de pacote (PCAP) do CUCM

### Contents

Introduction Prerequisites Requirements Componentes Utilizados Informações de Apoio Exportar certificado TLS do CUCM PCAP Verificar Troubleshoot

## Introduction

Este documento descreve o procedimento para exportar um certificado de um PCAP do Cisco Unified Communications Manager (CUCM).

Contribuído por Adrian Esquillo, engenheiro do TAC da Cisco.

# Prerequisites

#### Requirements

A Cisco recomenda que você tenha conhecimento destes tópicos: Handshake de TLS (Transport Layer Security) CUCM Certificate Management Servidor Secure File Transport Protocol (SFTP) Real-time Monitoring Tool (RTMT)

Wireshark Application

#### **Componentes Utilizados**

CUCM versão 9.X e superior

The information in this document was created from the devices in a specific lab environment. All of the devices used in this document started with a cleared (default) configuration. Se a rede estiver ativa, certifique-se de que você entenda o impacto potencial de qualquer comando.

# Informações de Apoio

Uma cadeia de certificado/certificado do servidor pode ser exportada para confirmar se a cadeia de certificado/certificado do servidor fornecida pelo servidor corresponde ao(s) certificado(s) a ser

carregado(s) ou que é carregado(s) no CUCM Certificate Management.

Como parte do handshake TLS, o servidor fornece sua cadeia de certificado/certificado do servidor ao CUCM.

## Exportar certificado TLS do CUCM PCAP

Etapa 1. Iniciar o comando de captura de pacote no CUCM

Estabeleça uma conexão Secure Shell (SSH) com o nó CUCM e execute o comando **utils network capture (ou capture-rotate) file <filename> count 100000 size ALL**, como mostrado na imagem:

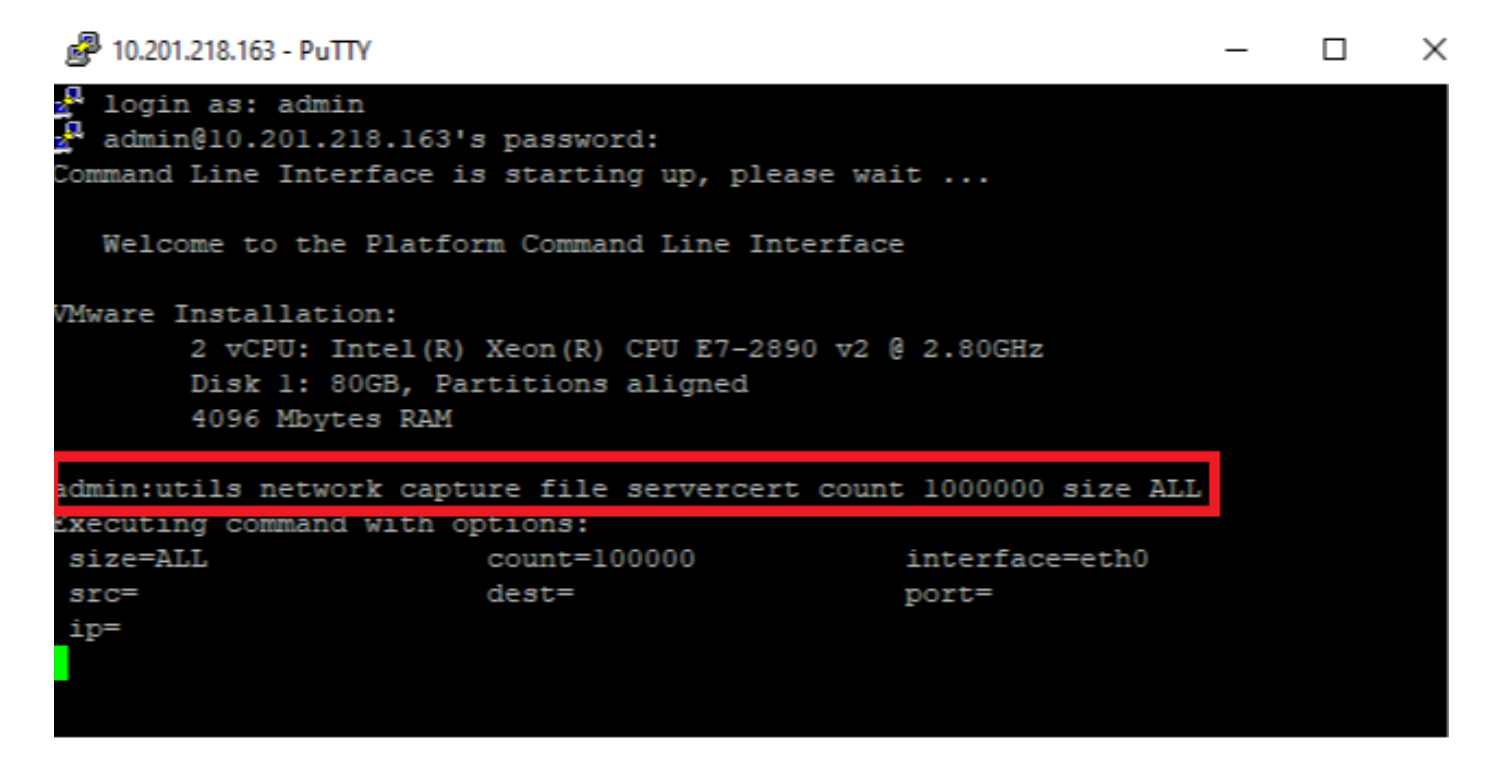

Etapa 2. Iniciar uma conexão TLS entre o servidor e o CUCM

Neste exemplo, você inicia uma conexão TLS entre um servidor Secure Lightweight Diretory Access Protocol (LDAPS) e o CUCM estabelecendo uma conexão na porta TLS 636, como mostrado na imagem:

| Gisco Unified CM Administration     For Cisco Unified Communications Solutions                                                                                                    | Navigation Cisco Unified CM Administration V Go<br>admin Search Documentation About Logout |
|----------------------------------------------------------------------------------------------------|--------------------------------------------------------------------------------------------|
| System 🔻 Call Routing 🔻 Media Resources 👻 Advanced Features 👻 Device 👻 Application 👻 User Management 🍷 Bulk Administration 👻 Help 👻                                                                                                    |                                                                                            |
| LDAP Directory                                                                                                    | Related Links: Back to LDAP Directory Find/List 🗸 Go                                       |
| 🔚 Save 🗶 Delete 🗈 Copy 贅 Perform Full Sync Now 🕂 Add New                                                                                                    |                                                                                            |
| Access Control Groups Access Control Group Feature Group Template < None >  Warning: If no template is selected, the new line features below will not be active. Apply mask to synced telephone numbers to create a new line for inserted users Mask |                                                                                            |
| Assign new line from the pool list in one was not created based on a synced LDAP telephone number Order DN Pool Start DN Pool End Add DN Pool                                                                                                    |                                                                                            |
| Host Name or IP Address for Server* LDAP Port* Use TLS WIN-H2Q74S1U39R.network218.com 636 Add Another Redundant LDAP Server                                                                                                    |                                                                                            |
| Save Delete Copy Perform Full Sync Now Add New                                                                                                    |                                                                                            |

Etapa 3. Parar a PCAP do CUCM após a conclusão do handshake TLS

Pressione Control-C para interromper a captura de pacotes, como mostrado na imagem

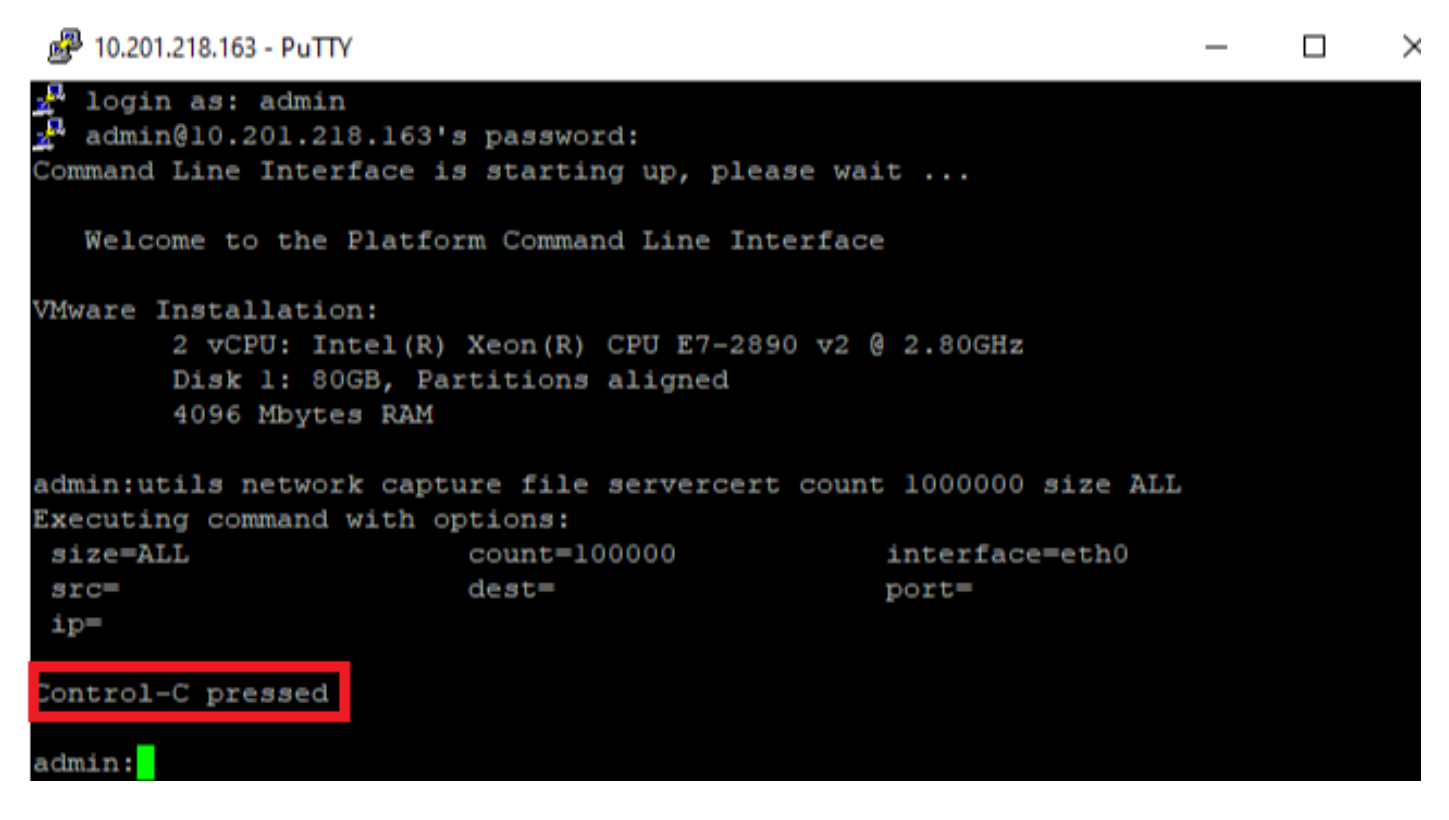

Etapa 4. Baixe o arquivo de captura do pacote por qualquer um dos dois métodos listados

1. Inicie RTMT para o nó CUCM e navegue até System > Tools > Trace > Trace & Log Central > Collect Files e marque a caixa Packet Capture Logs (continue pelo processo RTMT para fazer o download do pcap), como mostrado na imagem:

| Collect Files                       |      |           |        |                    | 23                  |  |  |  |  |  |  |
|-------------------------------------|------|-----------|--------|--------------------|---------------------|--|--|--|--|--|--|
| Select System Services/Applications |      |           |        |                    |                     |  |  |  |  |  |  |
|                                     |      |           |        |                    |                     |  |  |  |  |  |  |
| Select all Services on all Servers  |      |           |        |                    |                     |  |  |  |  |  |  |
| Name                                |      | All Serve | ers    | cucmpub216.network | . 🗌 imp216.network2 |  |  |  |  |  |  |
| FIFS LOUS                           |      |           |        |                    |                     |  |  |  |  |  |  |
| Host Resources Agent                |      |           |        |                    |                     |  |  |  |  |  |  |
| IPT Platform CLI Created Reports    |      |           |        |                    |                     |  |  |  |  |  |  |
| IPT Platform CLI Logs               |      |           |        |                    |                     |  |  |  |  |  |  |
| IPT Platform Cert Monitor Logs      |      |           |        |                    |                     |  |  |  |  |  |  |
| IPT Platform CertMgr Logs           |      |           |        |                    |                     |  |  |  |  |  |  |
| IPT Platform Cluster Manager Logs   |      |           |        |                    |                     |  |  |  |  |  |  |
| IPT Platform GUI Logs               |      |           |        |                    |                     |  |  |  |  |  |  |
| IPT Platform IPSecMgmt Logs         |      |           |        |                    |                     |  |  |  |  |  |  |
| IPT Platform RemoteSupport Logs     |      |           |        |                    |                     |  |  |  |  |  |  |
| Install File Signing                |      |           |        |                    |                     |  |  |  |  |  |  |
| Install and Upgrade Logs            |      |           |        |                    |                     |  |  |  |  |  |  |
| Kerneldump Logs                     |      |           |        |                    |                     |  |  |  |  |  |  |
| MIB2 Agent                          |      |           |        |                    |                     |  |  |  |  |  |  |
| Mail Logs                           |      |           |        |                    |                     |  |  |  |  |  |  |
| Mgetty Logs                         |      |           |        |                    |                     |  |  |  |  |  |  |
| NTP Logs                            |      |           |        |                    |                     |  |  |  |  |  |  |
| Packet Capture Logs                 |      |           |        | V                  |                     |  |  |  |  |  |  |
| Prog Logs                           |      |           |        |                    |                     |  |  |  |  |  |  |
| SAR Logs                            |      |           |        |                    |                     |  |  |  |  |  |  |
| SELinux logs                        |      |           |        |                    | 0000                |  |  |  |  |  |  |
| SNMP Master Agent                   |      |           |        |                    | 00000               |  |  |  |  |  |  |
| Security Logs                       |      |           |        |                    | 00000               |  |  |  |  |  |  |
| Service Manager                     |      |           |        |                    | 00000               |  |  |  |  |  |  |
| Service Registration Logs           |      |           |        |                    | 00000               |  |  |  |  |  |  |
| Spooler Logs                        |      |           |        |                    | 00000               |  |  |  |  |  |  |
| System Application Agent            |      |           |        |                    |                     |  |  |  |  |  |  |
|                                     |      |           |        |                    |                     |  |  |  |  |  |  |
| < E                                 | Back | Next >    | Finish | Cancel             |                     |  |  |  |  |  |  |
|                                     |      |           |        |                    |                     |  |  |  |  |  |  |

2. Inicie um servidor Secure File Transport Protocol (SFTP) e, na sessão CUCM SSH, execute o **arquivo de** comando **get ativelog /patform/cli/<pcap filename>.cap** (continue através dos prompts para baixar o PCAP no servidor SFTP), como mostrado na imagem:

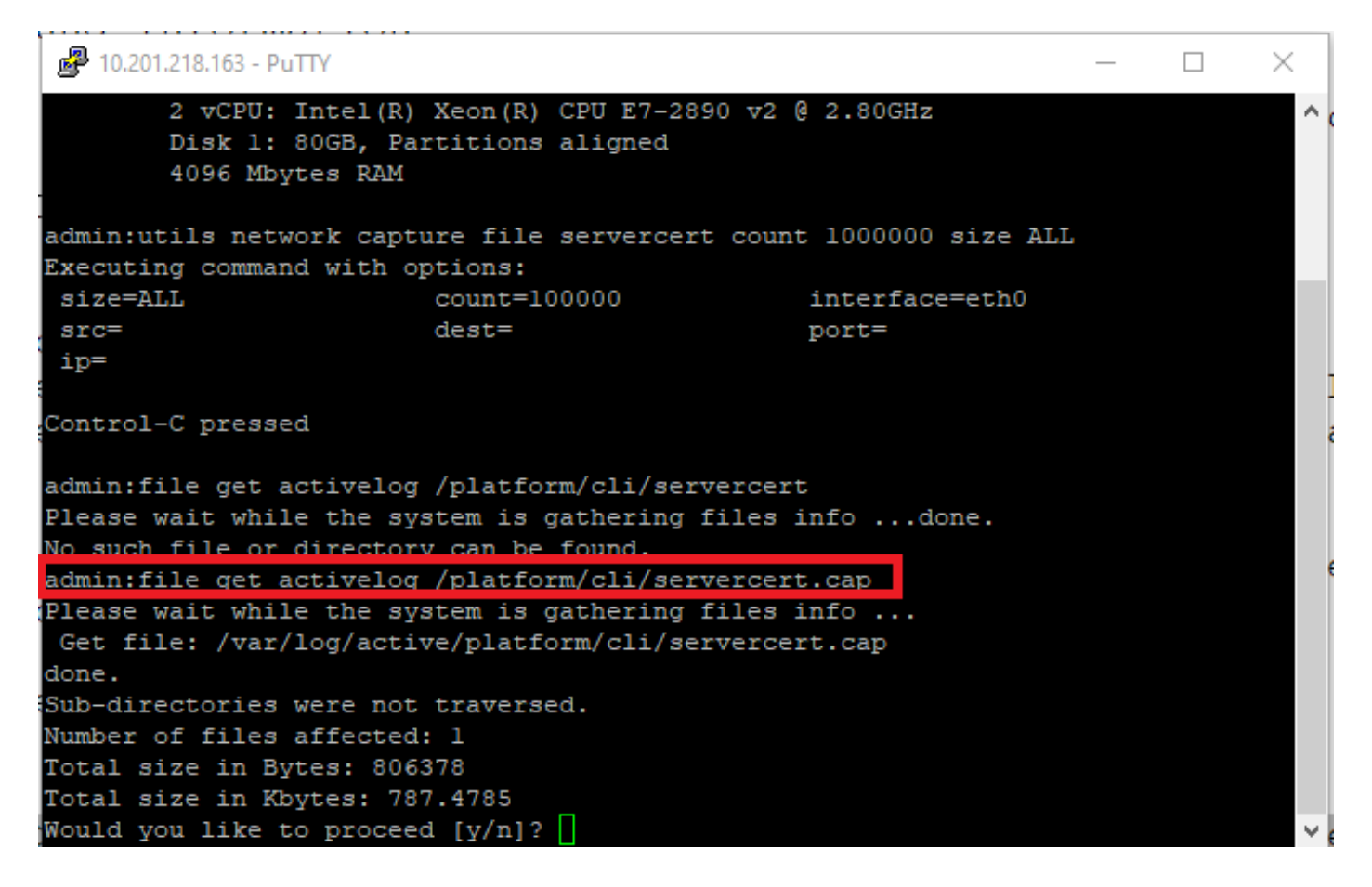

Etapa 5. Determine o número de certificados apresentados ao CUCM pelo servidor

Utilize o aplicativo Wireshark para abrir o pcap e filtrar em **tls** para determinar o pacote com **Servidor Hello** que contém o certificado/cadeia de certificado do servidor apresentado ao CUCM. Este é o quadro 122, como mostrado na imagem:

| File | Edit View Go Capture A                                         | nalyze Statistics Telephony | Wireless Tools Help |               |                                                                                                 |  |  |  |  |  |  |  |
|------|----------------------------------------------------------------|-----------------------------|---------------------|---------------|-------------------------------------------------------------------------------------------------|--|--|--|--|--|--|--|
| Æ.   | 🔳 🔬 💿 📘 🛅 🗙 🛅 🔍                                                | ⇔⇒≊₹∮₫ 📃 🕻                  | e e e               |               |                                                                                                 |  |  |  |  |  |  |  |
|      | tls                                                            |                             |                     |               |                                                                                                 |  |  |  |  |  |  |  |
| No.  | Time                                                           | Source                      | Destination         | Protocol      | Length Info                                                                                     |  |  |  |  |  |  |  |
|      | 14 09:09:22.241271                                             | 10.201.218.170              | 10.201.218.163      | TLSv1.2       | 390 Application Data                                                                            |  |  |  |  |  |  |  |
|      | 18 09:09:22.250389                                             | 10.201.218.163              | 10.201.218.170      | TLSv1.2       | 271 Application Data                                                                            |  |  |  |  |  |  |  |
|      | 29 09:09:22.252337                                             | 10.201.218.163              | 10.201.218.170      | TLSv1.2       | 421 Application Data, Application Data, Application Data, Application Data, Application Data, A |  |  |  |  |  |  |  |
|      | 56 09:09:22.691660                                             | 10.201.218.166              | 10.201.218.163      | TLSv1.2       | 390 Application Data                                                                            |  |  |  |  |  |  |  |
|      | 57 09:09:22.692748                                             | 10.201.218.163              | 10.201.218.166      | TLSv1.2       | 271 Application Data                                                                            |  |  |  |  |  |  |  |
|      | 59 09:09:22.692972                                             | 10.201.218.163              | 10.201.218.166      | TLSv1.2       | 391 Application Data, Application Data, Application Data, Application Data, Application Data, A |  |  |  |  |  |  |  |
|      | 61 09:09:22.693131                                             | 10.201.218.163              | 10.201.218.166      | TLSv1.2       | 96 Application Data                                                                             |  |  |  |  |  |  |  |
|      | 65 09:09:23.789625                                             | 10.201.218.169              | 10.201.218.163      | TLSv1.2       | 407 Application Data                                                                            |  |  |  |  |  |  |  |
|      | 66 09:09:23.790753                                             | 10.201.218.163              | 10.201.218.169      | TLSv1.2       | 271 Application Data                                                                            |  |  |  |  |  |  |  |
|      | 68 09:09:23.791100                                             | 10.201.218.163              | 10.201.218.169      | TLSv1.2       | 421 Application Data, Application Data, Application Data, Application Data, Application Data, A |  |  |  |  |  |  |  |
|      | 112 09:09:25.178520                                            | 10.99.100.100               | 10.201.218.163      | TLSv1.2       | 1146 Application Data                                                                           |  |  |  |  |  |  |  |
|      | 117 09:09:25.290246                                            | 10.201.218.163              | 10.201.218.164      | TLSv1.2       | 313 Client Hello                                                                                |  |  |  |  |  |  |  |
| +    | 122 09:09:25.304369                                            | 10.201.218.164              | 10.201.218.163      | TLSv1.2       | 845 Server Hello, Certificate, Server Key Exchange, Certificate Request, Server Hello Done      |  |  |  |  |  |  |  |
|      | 124 09:09:25.329331                                            | 10.201.218.163              | 10.201.218.164      | TLSv1.2       | 255 Certificate, Client Key Exchange, Change Cipher Spec, Encrypted Handshake Message           |  |  |  |  |  |  |  |
|      | 125 09:09:25.331128                                            | 10.201.218.164              | 10.201.218.163      | TLSv1.2       | 173 Change Cipher Spec, Encrypted Handshake Message                                             |  |  |  |  |  |  |  |
| <    |                                                                |                             |                     |               | ···· · · · · · · · · · · · · · · · · ·                                                          |  |  |  |  |  |  |  |
| >    | Frame 122: 845 bytes on wir                                    | e (6760 bits), 845 bytes c  | aptured (6760 bits) | )             |                                                                                                 |  |  |  |  |  |  |  |
| > 1  | Ethernet II, Src: Vmware_a5                                    | :74:2a (00:50:56:a5:74:2a)  | , Dst: Vmware_07:23 | 3:17 (00:0c:2 | 9:07:23:17)                                                                                     |  |  |  |  |  |  |  |
| > :  | Internet Protocol Version 4                                    | , Src: 10.201.218.164, Dst  | : 10.201.218.163    |               |                                                                                                 |  |  |  |  |  |  |  |
| > '  | Transmission Control Protoc                                    | ol, Src Port: 636, Dst Por  | t: 34726, Seq: 2893 | 7, Ack: 248,  | Len: 779                                                                                        |  |  |  |  |  |  |  |
| >    | 3 Reasembled TCP Segments (3575 bytes): #118(1448), #122(779)] |                             |                     |               |                                                                                                 |  |  |  |  |  |  |  |

> Transport Layer Security

•Expanda as informações **Transport Layer Security > Certificate** do pacote Server Hello com certificado para determinar o número de certificados apresentados ao CUCM. O certificado superior é o certificado do servidor. Nesse caso, apenas 1 certificado, o certificado do servidor, é apresentado como mostrado na imagem:

| File | Edit   | View Go     | Captu   | re A  | nalyze | Stati  | istics | Teleph  | nony  | Wireless | Tools   | Help                                                                                                    |       |          |        |                     |                |     |   |  |  |  |  |
|------|--------|-------------|---------|-------|--------|--------|--------|---------|-------|----------|---------|----------------------------------------------------------------------------------------------------|-------|----------|--------|---------------------|----------------|-----|---|--|--|--|--|
|      |        | •           | 🗙 🖸     | 9     | ÷ =    | > 🖻    | Ŷ      | ₺ 📃     |       | କ୍କ୍     | Q 🎹     |                                                                                                    |       |          |        |                     |                |     |   |  |  |  |  |
|      | tls    |             |         |       |        |        |        |         |       |          |         |                                                                                                    |       |          |        |                     | X              |     | + |  |  |  |  |
| No.  |        | Time        |         |       |        | Sour   | ce     |         |       | Desti    | nation  |                                                                                                    |       | Protocol | Length | Info                |                |     | ^ |  |  |  |  |
| +    | 122    | 09:09:25.3  | 04369   |       |        | 10.    | 201.   | 218.16  | 4     | 10.2     | 01.218  | .163                                                                                                    |       | TLSv1.2  | 845    | Server Hello, Cert  | ificate, Serve | n k |   |  |  |  |  |
|      | 124    | 09:09:25.3  | 29331   |       |        | 10.    | 201.   | 218.16  | 3     | 10.2     | 01.218  | .164                                                                                                    |       | TLSv1.2  | 255    | Certificate, Clien  | t Key Exchange | , C |   |  |  |  |  |
|      | 125    | 09:09:25.3  | 31128   |       |        | 10.    | 201.   | 218.16  | 4     | 10.2     | 01.218  | .163                                                                                                    |       | TLSv1.2  | 173    | Change Cipher Spec  | , Encrypted Ha | nds |   |  |  |  |  |
|      | 126    | 09:09:25.3  | 33417   |       |        | 10.    | 201.   | 218.16  | 3     | 10.2     | 01.218  | .164                                                                                                    |       | TLSv1.2  | 199    | Application Data    |                |     |   |  |  |  |  |
|      | 127    | 09:09:25.3  | 35730   |       |        | 10.    | 201.   | 218.16  | 4     | 10.2     | 01.218  | .163                                                                                                    |       | TLSv1.2  | 167    | Application Data    |                |     |   |  |  |  |  |
|      | 128    | 09:09:25.3  | 39000   |       |        | 10.    | 201.   | 218.16  | 3     | 10.2     | 01.218  | .164                                                                                                    |       | TLSv1.2  | 327    | Application Data    |                |     |   |  |  |  |  |
|      | 129    | 09:09:25.3  | 39649   |       |        | 10.    | 201.   | 218.16  | 4     | 10.2     | 01.218  | .163                                                                                                    |       | TLSv1.2  | 167    | Application Data    |                |     | ~ |  |  |  |  |
| <    |        |             |         |       |        |        |        |         |       |          |         |                                                                                                    |       |          |        |                     |                | >   | 1 |  |  |  |  |
| >    | Frame  | 122: 845 b  | ytes or | n wir | e (676 | 50 bi  | ts),   | 845 b   | ytes  | capture  | d (676  | 0 bits)                                                                                                    |       |          |        |                     |                |     |   |  |  |  |  |
| >    | Etherr | net II, Src | : Vmwar | re_a5 | :74:2a | a (00  | :50:   | 56:a5:  | 74:2a | a), Dst: | Vmwar   | e_07:23                                                                                                    | :17   | (00:0c:  | 29:07: | 23:17)              |                |     |   |  |  |  |  |
| >    | Interr | net Protoco | l Versi | ion 4 | , Src: | : 10.3 | 201.   | 218.16  | 4, Ds | t: 10.2  | 01.218  | .163                                                                                                    |       |          |        |                     |                |     |   |  |  |  |  |
| >    | Transm | ission Con  | trol Pr | rotoc | ol, Sr | nc Po  | rt:    | 636, D  | st Po | ort: 347 | 26, Se  | q: 2897                                                                                                    | , Ac  | k: 248,  | Len:   | 779                 |                |     |   |  |  |  |  |
| >    | [3 Rea | ssembled T  | CP Seg  | nents | (3675  | 5 byt  | es):   | #118(   | 1448) | , #120(  | 1448),  | #122(7                                                                                                    | 79)]  |          |        |                     |                |     |   |  |  |  |  |
| ~    | Fransp | ort Layer   | Securit | ty    |        |        |        |         |       |          |         |                                                                                                    |       |          |        |                     |                |     |   |  |  |  |  |
|      | ✓ TLS  | v1.2 Record | d Layer | : Har | ndshak | ce Pro | otoc   | ol: Mul | ltipl | e Hands  | hake Me | essages                                                                                                    |       |          |        |                     |                |     |   |  |  |  |  |
|      |        | Content Typ | be: Han | dshak | ke (22 | .)     |        |         |       |          |         |                                                                                                    |       |          |        |                     |                |     |   |  |  |  |  |
|      |        | Version: Tl | S 1.2   | (0x03 | 303)   |        |        |         |       |          |         |                                                                                                    |       |          |        |                     |                |     |   |  |  |  |  |
|      |        | Length: 367 | 70      |       |        |        |        |         |       |          |         |                                                                                                    |       |          |        |                     |                |     |   |  |  |  |  |
|      | >      | Handshake F | Protoco | 1: Se | erver  | Hello  | )      |         |       |          |         |                                                                                                    |       |          |        |                     |                |     |   |  |  |  |  |
|      | ~      | Handshake F | Protoco | 1: Ce | ertifi | cate   |        |         |       |          |         |                                                                                                    |       |          |        |                     |                |     |   |  |  |  |  |
|      |        | Handshak    | се Туре | : Cer | tific  | ate (  | 11)    |         |       |          |         |                                                                                                    |       |          |        |                     |                |     |   |  |  |  |  |
|      |        | Length:     | 1481    |       |        |        |        |         |       |          |         |                                                                                                    |       |          |        |                     |                |     |   |  |  |  |  |
|      |        | Certific    | ates L  | ength | 147    | 8      |        |         |       |          |         |                                                                                                    |       |          |        |                     |                |     |   |  |  |  |  |
|      |        | ✓ Iertific  | ates (  | 1478  | bytes  | )      |        |         |       |          |         |                                                                                                    |       |          |        |                     |                |     |   |  |  |  |  |
|      |        | Certi       | ficate  | Leng  | th: 14 | 475    |        |         |       |          |         |                                                                                                    |       |          |        |                     |                |     |   |  |  |  |  |
|      |        | > Certi     | ficate  | : 308 | 205bf  | 30820  | 4a7a   | 003020  | 10202 | 2136200  | 000026  | 295e487                                                                                                    | /… (i | d-at-co  | mmonNa | me=WIN-H2074S1U39P. | network218.com | 1)  |   |  |  |  |  |
|      | >      | Handshake F | Protoco | 1: Se | erver  | Key E  | Excha  | ange    |       |          |         |                                                                                                    |       |          |        |                     |                |     |   |  |  |  |  |
|      | >      | Handshake F | Protoco | 1: Ce | ertifi | cate   | Requ   | uest    |       |          |         |                                                                                                    |       |          |        |                     |                |     |   |  |  |  |  |
|      | >      | Handshake F | rotoco  | 1: Se | erver  | Hello  | Dor    | ne      |       |          |         | Wition       Protocol       Length       Info         1.218.163       TLSv1.2       845       Server Hello, Certificate, Server         1.218.163       TLSv1.2       255       Certificate, Client Key Exchange, (         1.218.163       TLSv1.2       173       Change Cipher Spec, Encrypted Hands         1.218.163       TLSv1.2       199       Application Data         1.218.163       TLSv1.2       167       Application Data         1.218.163       TLSv1.2       167       Application Data         1.218.163       TLSv1.2       167       Application Data         1.218.163       TLSv1.2       167       Application Data         1.218.163       TLSv1.2       167       Application Data         1.218.163       TLSv1.2       167       Application Data         1.218.163       6, Seq: 2897, Ack: 248, Len: 779       448), #122(779)]         ake Messages       Ake Messages       Ake Messages |       |          |        |                     |                |     |   |  |  |  |  |

Etapa 6. Exportar a cadeia de certificado/certificado do servidor do CUCM PCAP

Neste exemplo, somente o certificado do servidor é apresentado, portanto é necessário examinar o certificado do servidor. Clique com o botão direito do mouse no certificado do servidor e selecione **Exportar bytes de pacote** para salvar como um certificado .cer, como mostrado na imagem:

| File Edit View Go Capture Analyze                                                                                                    | Statistics Telephony                                                                             | Wireless Tools Help                                                                                   |                                                                 |                                                       |                                                                    |                              |  |  |  |  |
|----------------------------------------------------------------------------------------------------|--------------------------------------------------------------------------------------------------|----------------------------------------------------------------------------------------------------|-----------------------------------------------------------------|-------------------------------------------------------|--------------------------------------------------------------------|------------------------------|--|--|--|--|
| 🛋 🔳 🙋 🛞 📴 🛅 🔀 🖻 🔍 👄 🛋                                                                                                    | > 😫 🗿 🕹 📃 📃                                                                                      | ର୍ ପ୍ 🛛 🎹                                                                                             |                                                                 |                                                       |                                                                    |                              |  |  |  |  |
| 📕 tis                                                                                                    |                                                                                                  |                                                                                                    |                                                                 |                                                       |                                                                    | ×                            |  |  |  |  |
| No.         Time           122         09:09:25.304369           124         09:09:25.329331           125         09:09:25.331128           126         09:09:25.333417           127         00:09:25                                                                                                    | Source<br>10.201.218.164<br>10.201.218.163<br>10.201.218.164<br>10.201.218.163<br>10.201.218.163 | Destination<br>10.201.218.163<br>10.201.218.164<br>10.201.218.163<br>10.201.218.164<br>10.201.218.164 | Protocol<br>TLSv1.2<br>TLSv1.2<br>TLSv1.2<br>TLSv1.2<br>TLSv1.2 | Length I<br>845 5<br>255 0<br>173 0<br>199 A<br>167 0 | Expand Subtrees<br>Collapse Subtrees<br>Expand All<br>Collapse All |                              |  |  |  |  |
| 128 09:09:25.339000<br>129 09:09:25.339649                                                                                                    | 10.201.218.163<br>10.201.218.164                                                                 | 10.201.218.164                                                                                        | TLSv1.2<br>TLSv1.2                                              | 327 A<br>167 A                                        | Apply as Column Apply as Filter                                    | Ctrl+Shift+I                 |  |  |  |  |
| > Frame 122: 845 bytes on wire (6760 bits), 845 bytes captured (6760 bits)       Prepare as Filter         > Frame 122: 845 bytes on wire (6760 bits), 845 bytes captured (6760 bits)       Conversation Filter         > Ethernet II, Src: Vmware_a5:74:2a (00:50:56:a5:74:2a), Dst: Vmware_07:23:17 (00:0c:29:07:23       Colorize with Filter         > Internet Protocol Version 4, Src: 10.201.218.164, Dst: 10.201.218.163       Colorize with Filter         > Transmission Control Protocol, Src Port: 636, Dst Port: 34726, Seg: 2897, Ack: 248, Len: 77       Follow |                                                                                                  |                                                                                                    |                                                                 |                                                       |                                                                    |                              |  |  |  |  |
| > [3 Reassembled TCP Segments (367)                                                                                                    | 5 bytes): #118(1448                                                                              | ), #120(1448), #122(77                                                                                | 9)]                                                             |                                                       | Сору                                                               | •                            |  |  |  |  |
| <ul> <li>Transport Layer Security</li> <li>TLSv1.2 Record Layer: Handshak<br/>Content Type: Handshake (22<br/>Varior: TLS 1.2 (4x8303)</li> </ul>                                                                                                    | e Protocol: Multip)                                                                              | Le Handshake Messages                                                                                 |                                                                 |                                                       | Show Packet Bytes<br>Export Packet Bytes                           | Ctrl+Shift+O<br>Ctrl+Shift+X |  |  |  |  |
| Version: ILS 1.2 (0x0303)<br>Length: 3670<br>> Handshake Protocol: Server Hello<br>> Handshake Protocol: Certificate<br>Handshake Protocol: Certificate (11)<br>Handshake Trotocol Preferences                                                                                                    |                                                                                                  |                                                                                                    |                                                                 |                                                       |                                                                    |                              |  |  |  |  |
| Length: 1481<br>Certificates Length: 1478<br>Certificates (1478 bytes)<br>Certificate Length: 1475<br>Certificate Length: 1475<br>Certificate Length: 1475                                                                                                    |                                                                                                  |                                                                                                    |                                                                 |                                                       |                                                                    |                              |  |  |  |  |
| Certificate: 308205bf308204a7a003020102021362000000026295e487 (id-at-commonName=WIN-H2Q74S1U39P.network218.com) Handshake Protocol: Server Key Exchange Handshake Protocol: Certificate Request Handshake Protocol: Server Hello Done                                                                                                    |                                                                                                  |                                                                                                    |                                                                 |                                                       |                                                                    |                              |  |  |  |  |

Na janela subsequente, forneça um nome de arquivo .cer e clique em salvar. O arquivo que foi salvo (neste caso, na área de trabalho) foi chamado servercert.cer, como mostrado na imagem:

|   | 115 051051251551120                          | 10120112101101           | 10120112    | Organize 🔻                       | ivew toid    | er                       |                                 |             | - ·    | <b>U</b> |
|---|----------------------------------------------|--------------------------|-------------|----------------------------------|--------------|--------------------------|---------------------------------|-------------|--------|----------|
| I | 126 09:09:25.333417                          | 10.201.218.163           | 10.201.2    |                                  | ^            |                          |                                 |             |        |          |
| I | 127 09:09:25.335730                          | 10.201.218.164           | 10.201.2    | 💻 This PC                        |              |                          | No items match y                | our search. |        |          |
| I | 128 09:09:25.339000                          | 10.201.218.163           | 10.201.2    | 3D Object                        |              |                          |                                 |             |        |          |
| I | 129 09:09:25.339649                          | 10.201.218.164           | 10.201.2    |                                  | -            |                          |                                 |             |        |          |
|   | <                                            |                          |             | 📃 Desktop                        |              |                          |                                 |             |        |          |
| ľ | > Frame 122: 845 bytes on wire               | (6760 bits), 845 bytes ( | aptured (6  | 🔮 Document                       | ts           |                          |                                 |             |        |          |
| I | > Ethernet II, Src: Vmware_a5:74             | 4:2a (00:50:56:a5:74:2a  | ), Dst: Vmw | 👆 Download                       | s            |                          |                                 |             |        |          |
| I | > Internet Protocol Version 4,               | Src: 10.201.218.164, Dst | t: 10.201.2 | 👌 Music                          |              |                          |                                 |             |        |          |
| I | > Transmission Control Protocol              | , Src Port: 636, Dst Por | rt: 34726,  | Pictures                         |              |                          |                                 |             |        |          |
| I | > [3 Reassembled TCP Segments (              | 36/5 bytes): #118(1448), | , #120(1448 |                                  |              |                          |                                 |             |        |          |
| L | <ul> <li>Transport Layer Security</li> </ul> |                          |             | Videos                           |              |                          |                                 |             |        |          |
| I | ✓ TLSv1.2 Record Layer: Hands                | shake Protocol: Multiple | e Handshake | 🎬 Windows                        | (C:)         |                          |                                 |             |        |          |
| I | Content Type: Handshake                      | (22)                     |             |                                  |              |                          |                                 |             |        |          |
| L | Version: TLS 1.2 (0x0303                     | (1                       |             | 💣 Network                        | $\checkmark$ |                          |                                 |             |        |          |
| I | Length: 3670                                 |                          |             |                                  |              |                          |                                 |             |        |          |
| L | > Handshake Protocol: Serv                   | /er Hello                |             | File nan                         | ne: serve    | ercert.cer               |                                 |             |        | ~        |
| l | Ƴ Handshake Protocol: Cert                   | ificate                  |             | Save as ty                       | e: Raw o     | data (*.bin *.dat *.raw) |                                 |             |        | $\sim$   |
| I | Handshake Type: Certi                        | ficate (11)              |             |                                  |              |                          |                                 |             |        |          |
| I | Length: 1481                                 |                          |             |                                  |              |                          |                                 |             | -      |          |
| I | Certificates Length:                         | 1478                     |             | <ul> <li>Hide Folders</li> </ul> |              |                          |                                 | Save        | Cancel |          |
| I | ✓ Certificates (1478 by                      | tes)                     | L           |                                  |              |                          |                                 |             |        |          |
| I | Certificate Length                           | : 1475                   |             |                                  |              |                          |                                 |             |        |          |
|   | > Certificate: 30820                         | 5bf308204a7a00302010202  | 13620000000 | 26295e487… (id-                  | at-comm      | ionName=WIN-H2Q74S1U     | <pre>J39P.network218.com)</pre> |             |        |          |
|   |                                              |                          |             |                                  |              |                          |                                 |             |        |          |

Passo 7. Abra o arquivo .CER salvo para examinar o conteúdo

Clique duas vezes no arquivo .cer para examinar as informações nas guias **Geral**, **Detalhes** e **Caminho do certificado**, como mostrado na imagem:

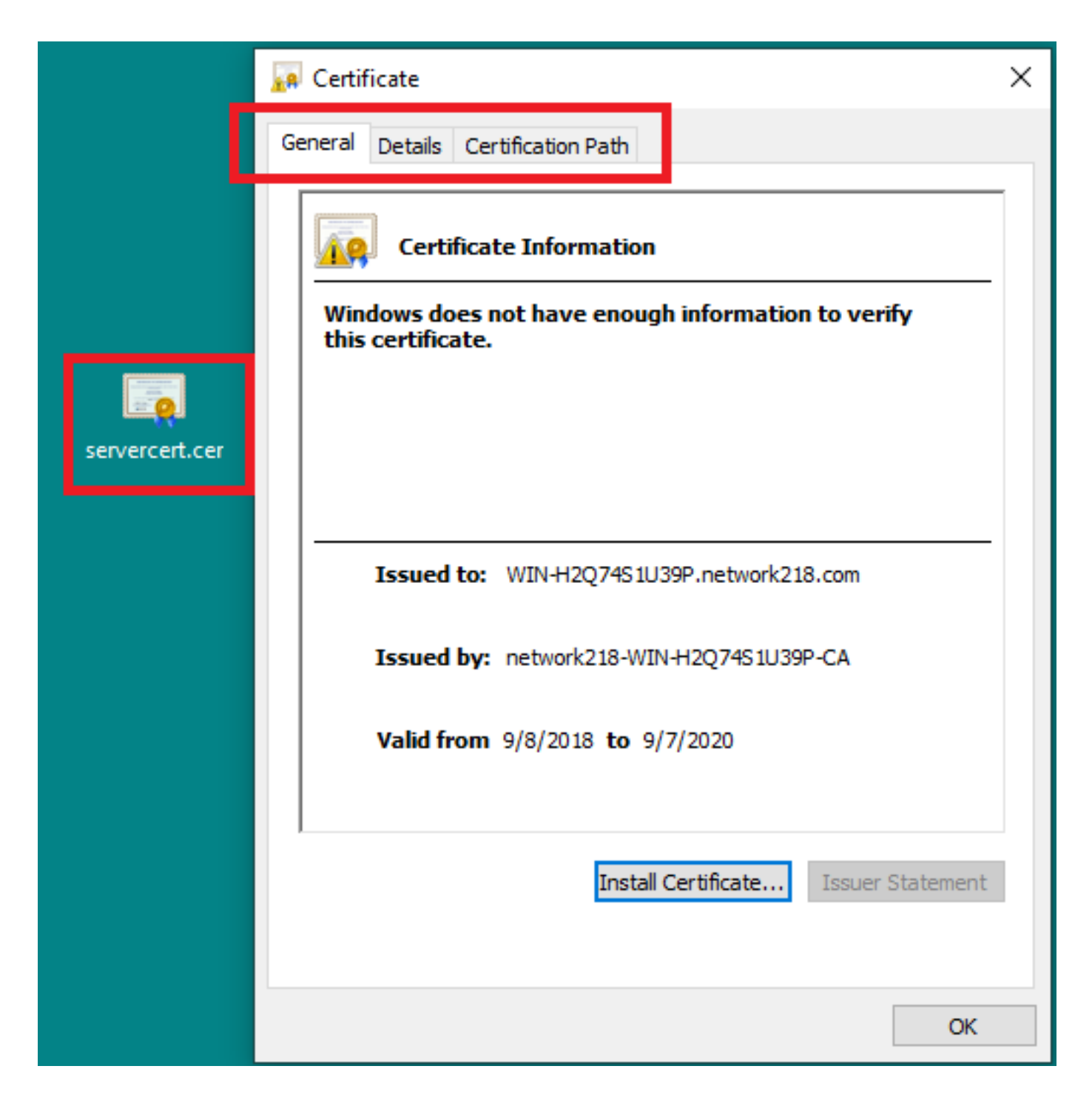

# Verificar

No momento, não há procedimento de verificação disponível para esta configuração.

# Troubleshoot

Atualmente, não existem informações disponíveis específicas sobre Troubleshooting para esta configuração.